## Rhode Island General Construction Stormwater Awareness Training Signing Up The First Time: Course Enrollment Information

*If you have any questions, please contact StormwaterONE directly at 1-877-257-9777 or at Support@StormwaterONE.com* 

Although there appear to be many steps, the enrollment process should take only 3-4 minutes.

## Go to the following website: https://stormwaterone.training/#/login

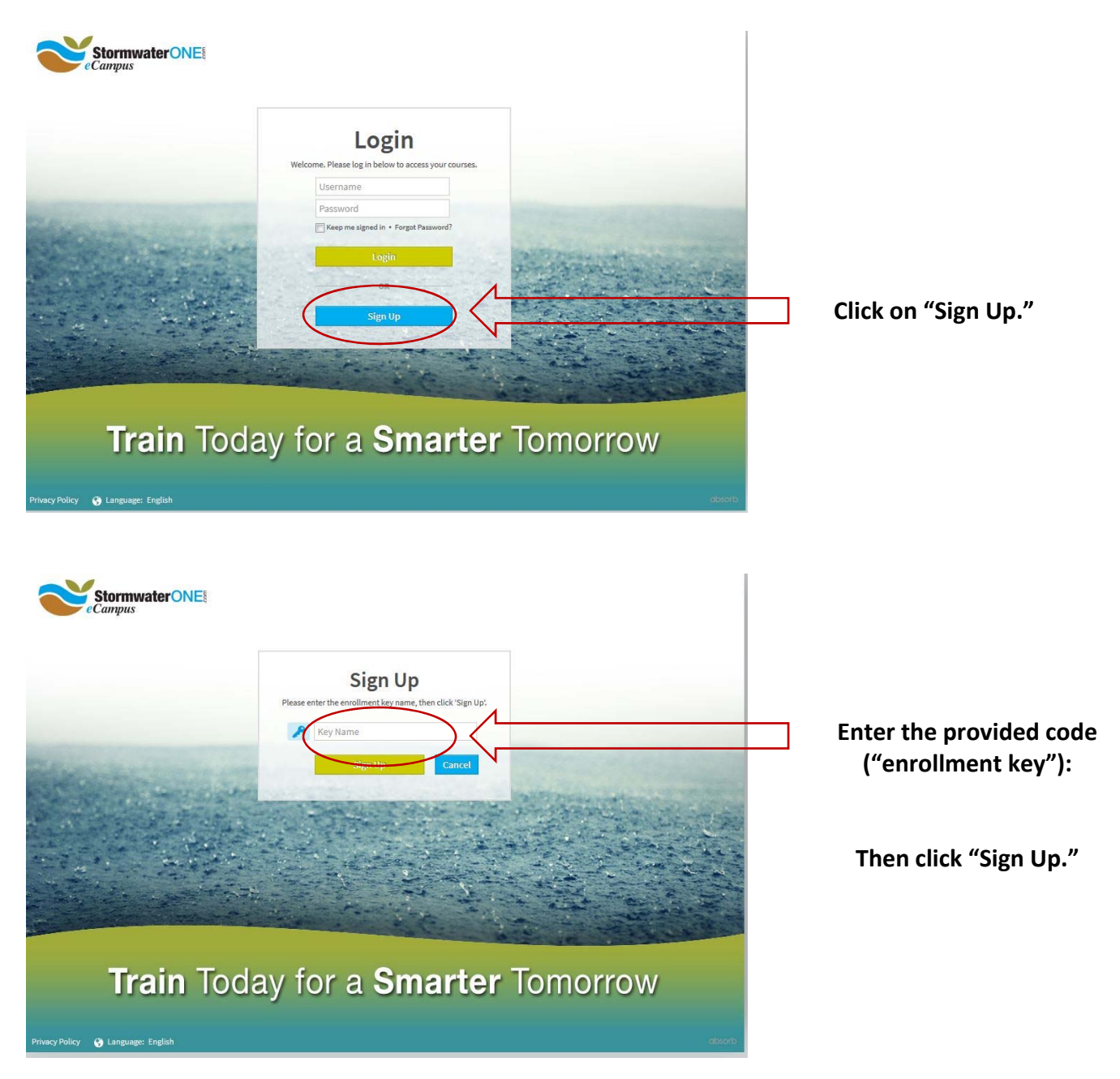

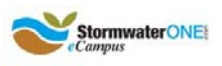

|     | Sign Up                           | Login                                                                                                    |
|-----|-----------------------------------|----------------------------------------------------------------------------------------------------|
|     | First Name*                       | If you already have a username and password, you can<br>log in here to apply this enrollment key to your existing<br>account |
|     | Last Name *                       |                                                                                                    |
|     | Middle Name                       | Disername                                                                                                    |
|     |                                   | Keep me signed in + Forgot Password?                                                                                         |
|     | Username *                        | Lorin                                                                                                    |
|     | Email *                           |                                                                                                    |
|     | Password (6 Char. Min) *          |                                                                                                    |
|     | Re-enter Password (6 Char, Min) * |                                                                                                    |
|     | Phone *                           |                                                                                                    |
|     | Address *                         |                                                                                                    |
| 100 | Address 2                         |                                                                                                    |
| *   | - Select a Country * -            |                                                                                                    |
|     | City *                            |                                                                                                    |
|     | Postal/Zip Code *                 |                                                                                                    |
|     | 10.020                            |                                                                                                    |
|     | Job Title                         |                                                                                                    |
|     | - Location * -                    |                                                                                                    |
|     | English                           | A second and the second second second                                                                                        |
| 0   | Company Name                      | and the second provide and the second                                                                                        |
|     | $\setminus$                       |                                                                                                    |
|     | $\smile$                          |                                                                                                    |

Enter your contact information in the Sign Up section.

You will receive an e-mail confirming your new username for your records.

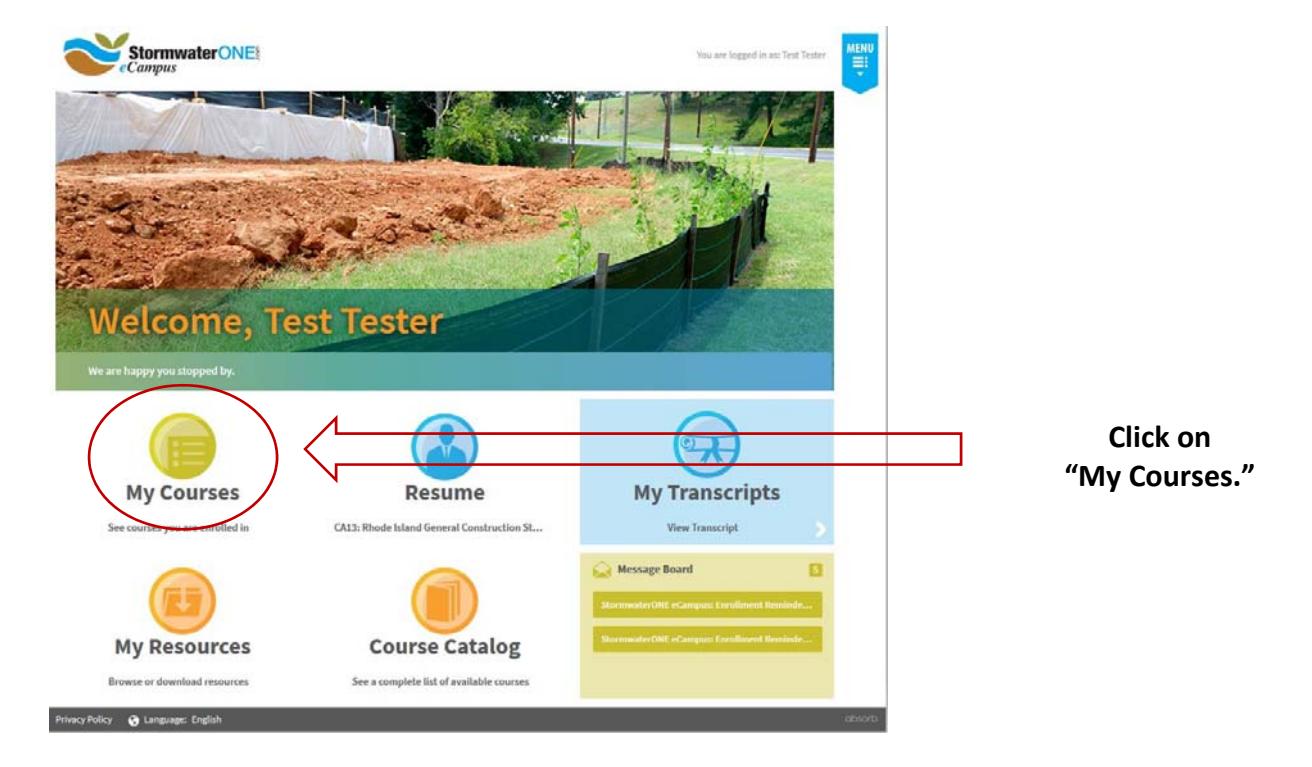

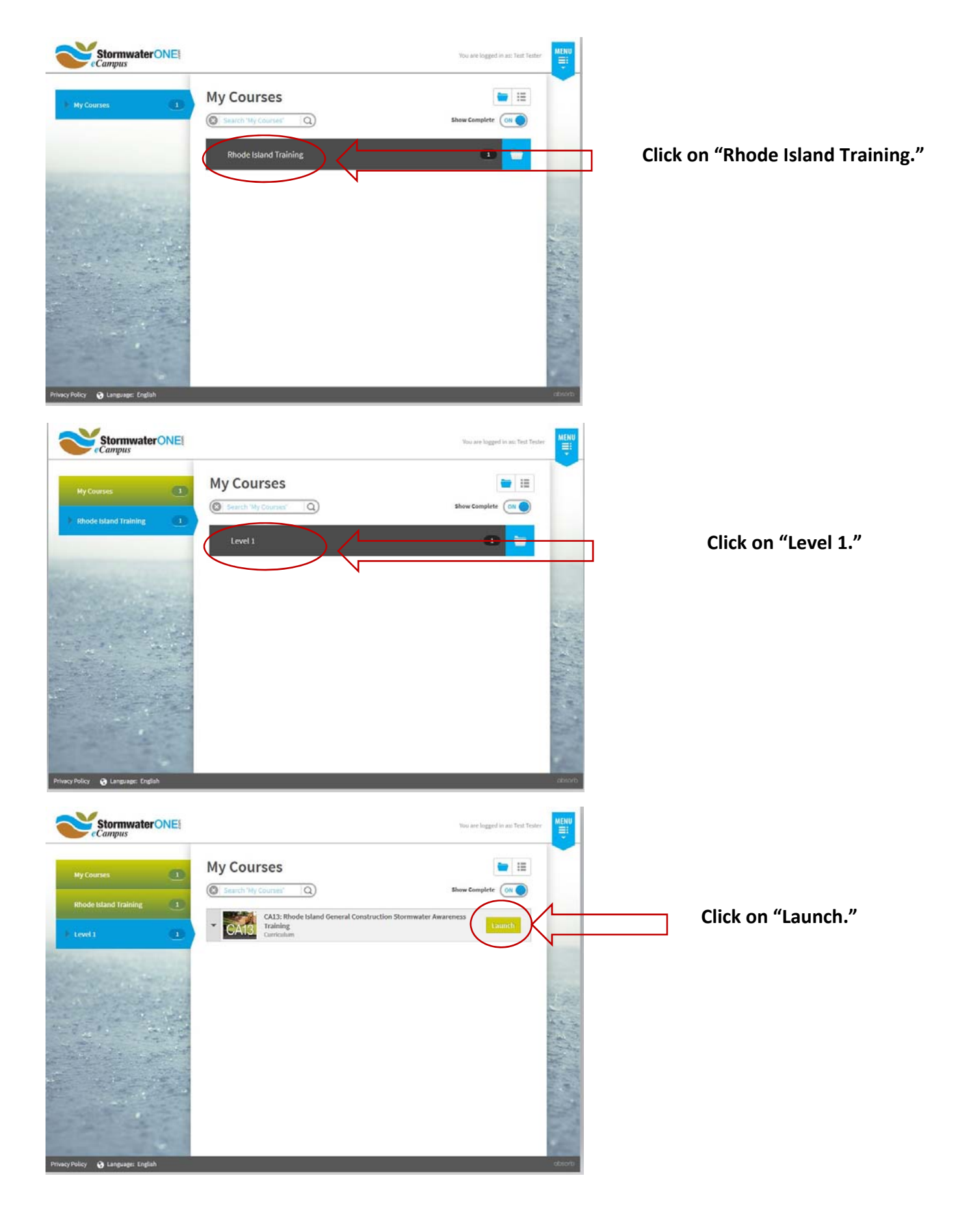

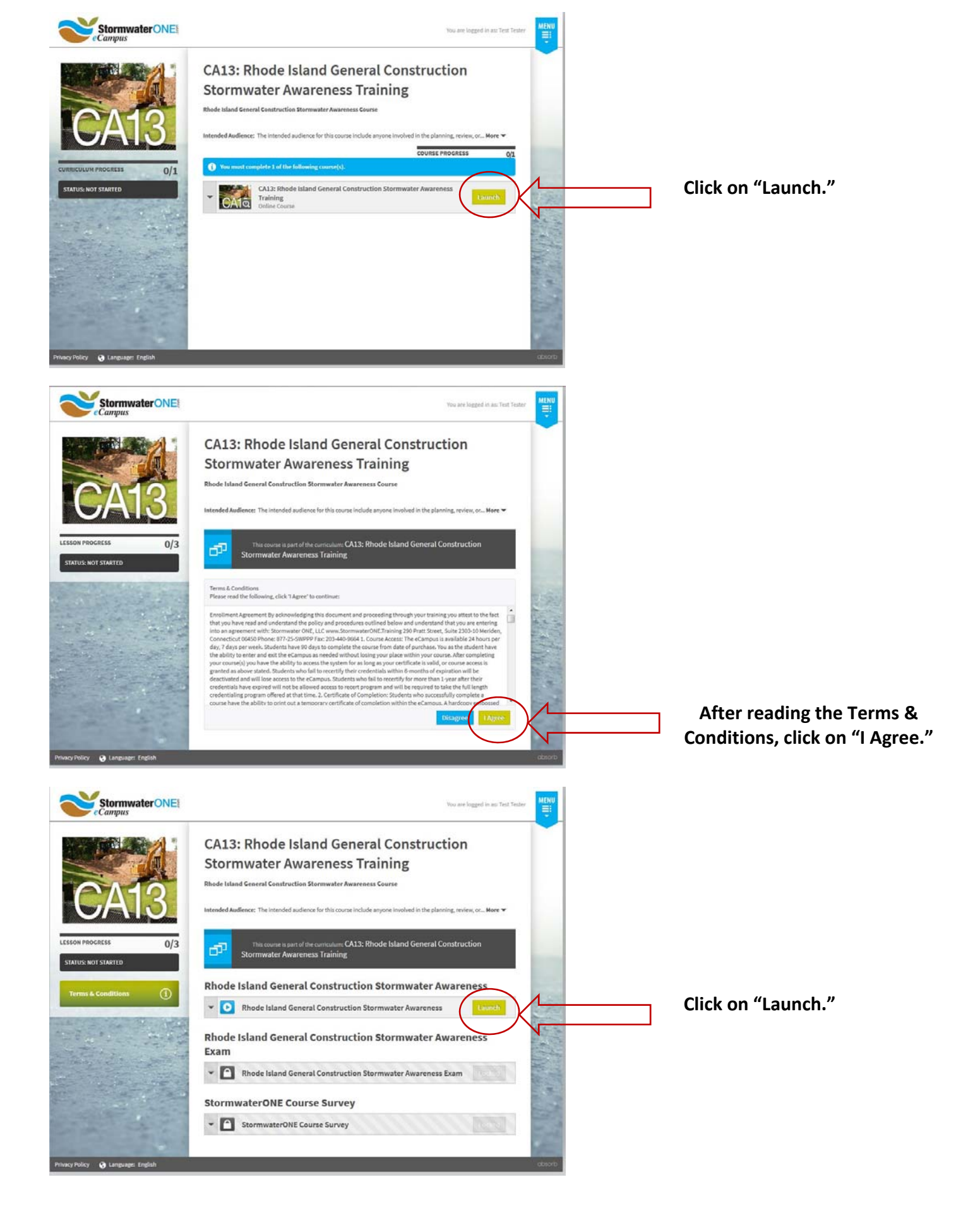

You are now ready to take the course: Rhode Island General Construction Stormwater Awareness Training!

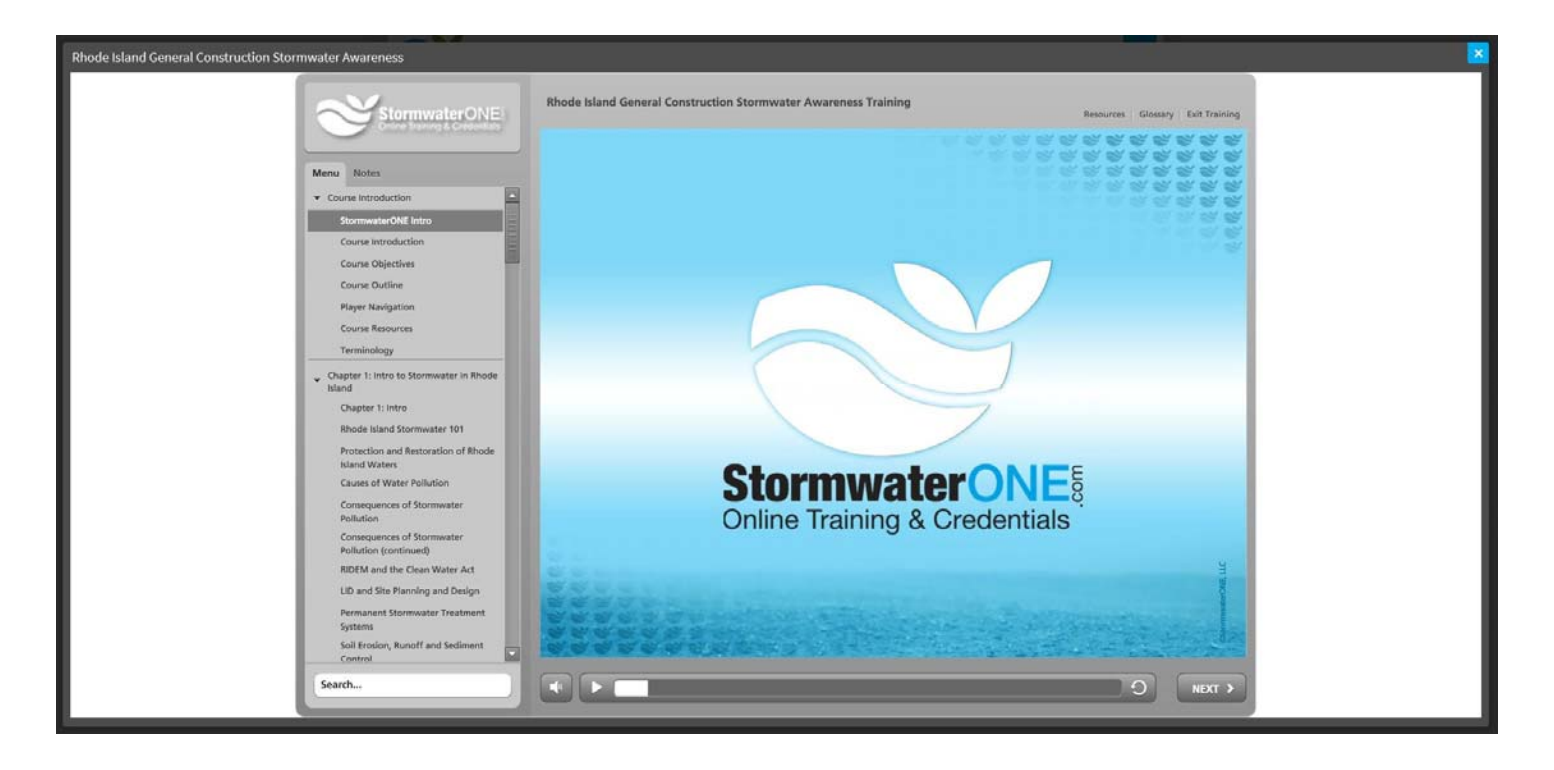

When you want to return to this course, you simply need to go to the homepage for StormwaterONE: https://stormwaterone.com/

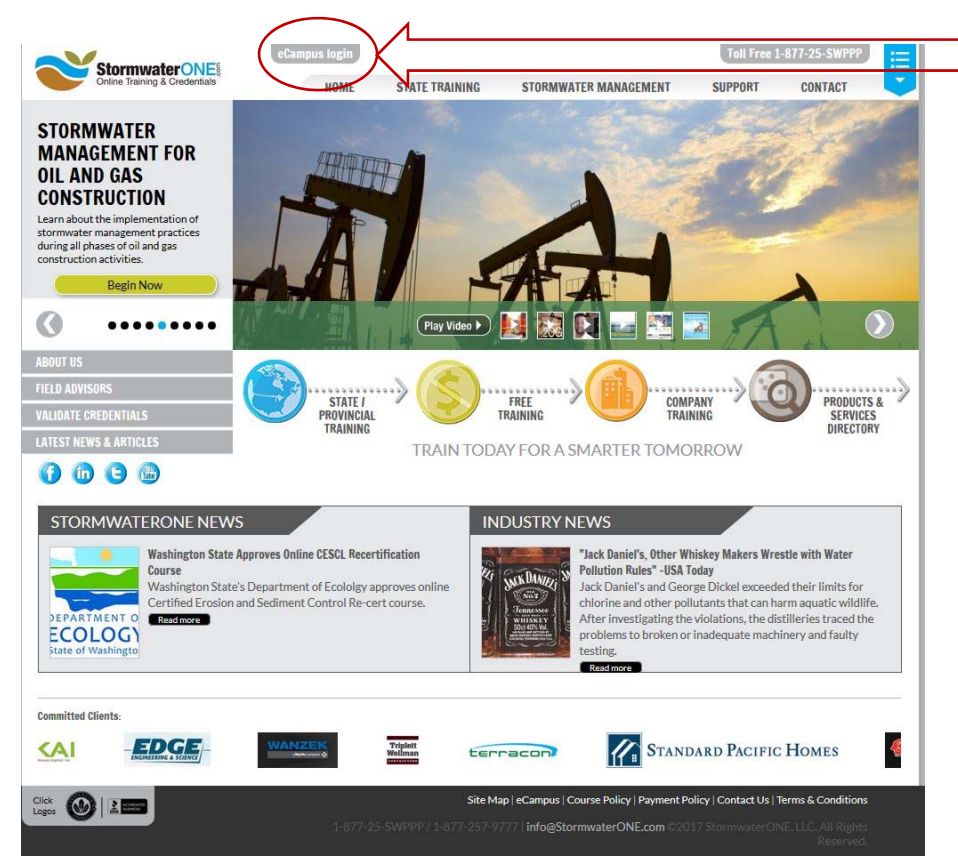

Click on "eCampus login" and enter the username and password you established during account set-up.